# ULTINA On Demand Platform シェアード・ホスティング ユーザーマニュアル

【Ver.1.3】

2013/07/23

ソフトバンクテレコム株式会社

# 目次

| 1. | メールソフトの設定(Outlook Express6)    | 2  |
|----|--------------------------------|----|
| 2. | horde (Web メールのご利用方法:電子メールの設定) | 11 |
| 3. | ユーザーコントロールパネル                  | 16 |

# 1. メールソフトの設定(Outlook Express6)

設定に必要な「電子メールアドレス」・「アカウント名」・「メールパスワード」・「SMTP サーバ名」・ 「POP サーバ名」はお客様のユーザー管理者様へお問合せください。

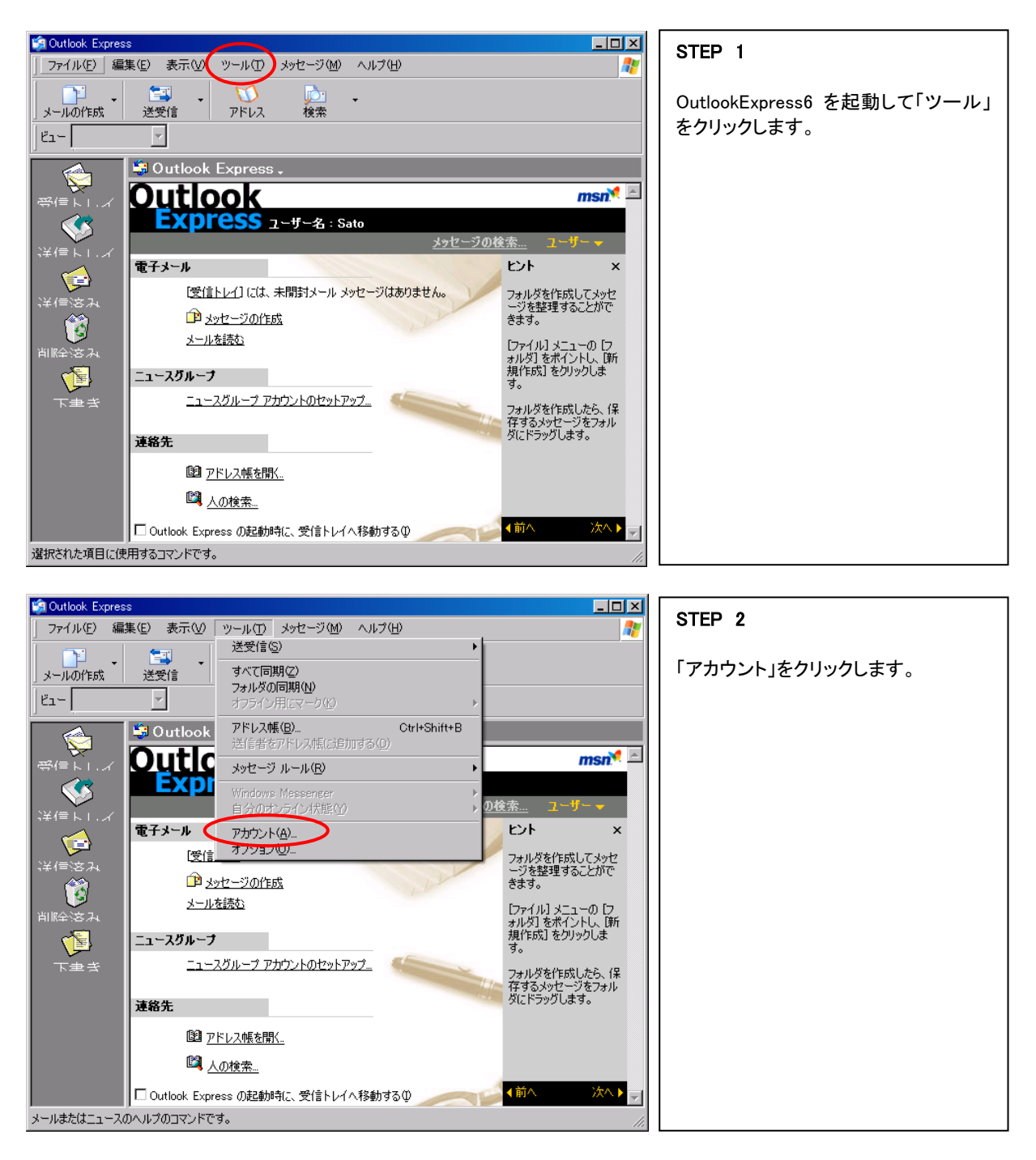

※Outlook Express 6 と Outlook Express 5.5 に関しては、概観が多少異なりますが設定の違いはほとんどございません。

| インターネット アがウント     すて メール → -ス ディレクトリ サービス       道加(A)       アがウント     種類     接続       アあった     種類     現然       Pasato     メール (既定)     ローカル エリア ネットワー       プロパライム     既定回設定       インボート(       加速の設定 | STEP 3<br>既存のメールアカウントを残した状態<br>で、追加のメールアカウントを作成する<br>方法を説明します。<br>「メール」→「追加」→「メール」の<br>順でクリックします。 |
|----------------------------------------------------------------------------------------------------|---------------------------------------------------------------------------------------------------|

| インターネット接続ウィザード         ×           名前         ×                                     | STEP 4                                                                       |
|-------------------------------------------------------------------------------------|------------------------------------------------------------------------------|
| 電子メールを送信するときに、名前が「送信者」のフィールドに表示されます。表示する名前を入力して                                     | 「表示名」に任意のお名前を入力して<br>【 次へ 】をクリックします。                                         |
| 表示名①: Tanaka<br>例: Taro Chofu                                                       | ※送信先の環境によっては読み取れ<br>ない場合がございますので、半角英数<br>での入力をおすすめいたします。                     |
|                                                                                     |                                                                              |
| < 戻る(四) (次へ(10)) キャンセル                                                              |                                                                              |
|                                                                                     |                                                                              |
| インターネット接続ウィザード<br>X                                                                 | STEP 5                                                                       |
| インターネット電子メール アドレス                                                                   |                                                                              |
| 電子メールのアドレスは、ほかのユーザーがあなたに電子メールを送信するために使います。                                          | 「電子メールアトレス」の欄にユーサー<br>管理者様にて設定された電子メールア<br>ドレスを入力して【次へ】をクリックし<br>ます。         |
| 電子メール アドレス(E) yamada@shescabiztestultina.jp <br>例:t <del>-chofu@miarceoft.com</del> |                                                                              |
|                                                                                     | ※Outlook Express 5.5 をご利用の場合は<br>「既存の電子メールアドレスを使用する」と<br>いう項目がありますのでチェックを入れま |

す。

< 戻る(B) 次へ(N) キャンセル

| インターネット接続ウィザード                                                                                  | STED 6                                     |
|-------------------------------------------------------------------------------------------------|--------------------------------------------|
| 電子メール サーバー名                                                                                     | 「受信メールサーバーの種類」                             |
| 受信メール サーバーの種類(S) POP3                                                                           | POP3を選択します。                                |
| 受/言メール (POPS、IMAR または HTTP) サーバー 仰:<br> pop.shescabiztestultina.jp                              | 「受信メールサーバー」<br>  "pop.お客様ドメイン名"を入力します。<br> |
| SMTP サーバーは、電子メールを送信するときに使用するサーバーです。<br>送信メール (SMTP) サーバー(O):<br>[smtp.shesca.biztest.ultina.jp] | 「送信メールサーバー」<br>"smtp.お客様ドメイン名"を入力しま<br>す。  |
|                                                                                                 | 【 次へ 】をクリックします。→ STEP7                     |
| < 戻る(B) (次へ(W)) キャンセル                                                                           |                                            |

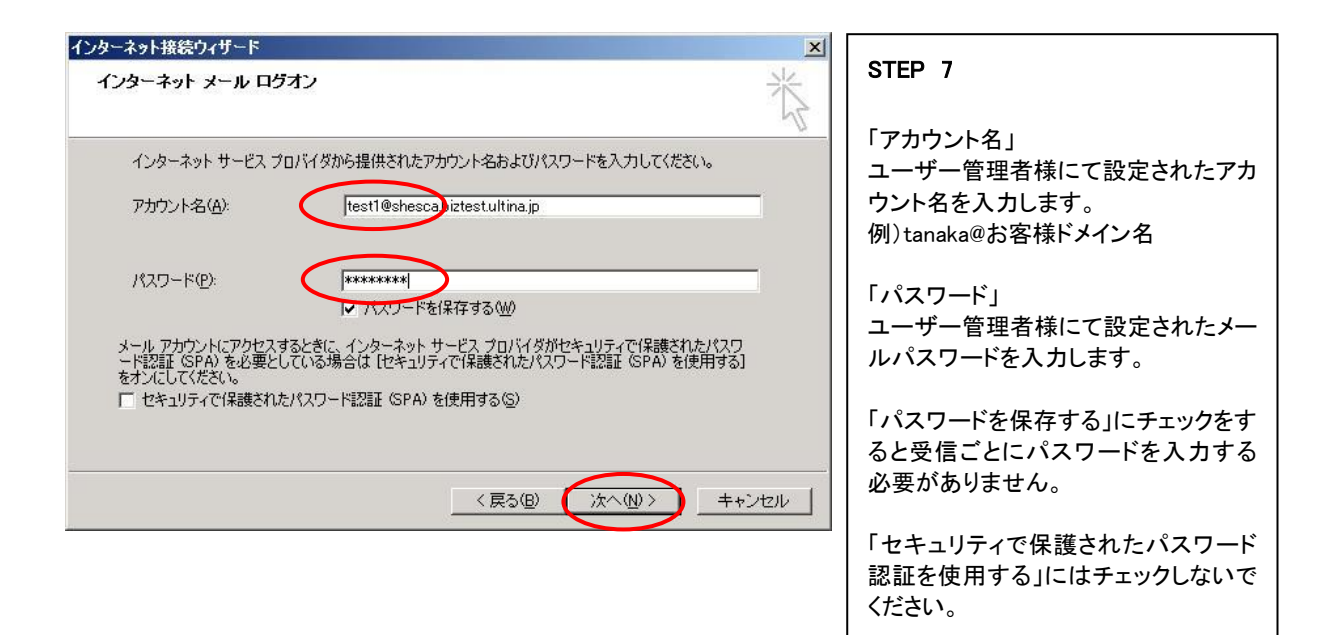

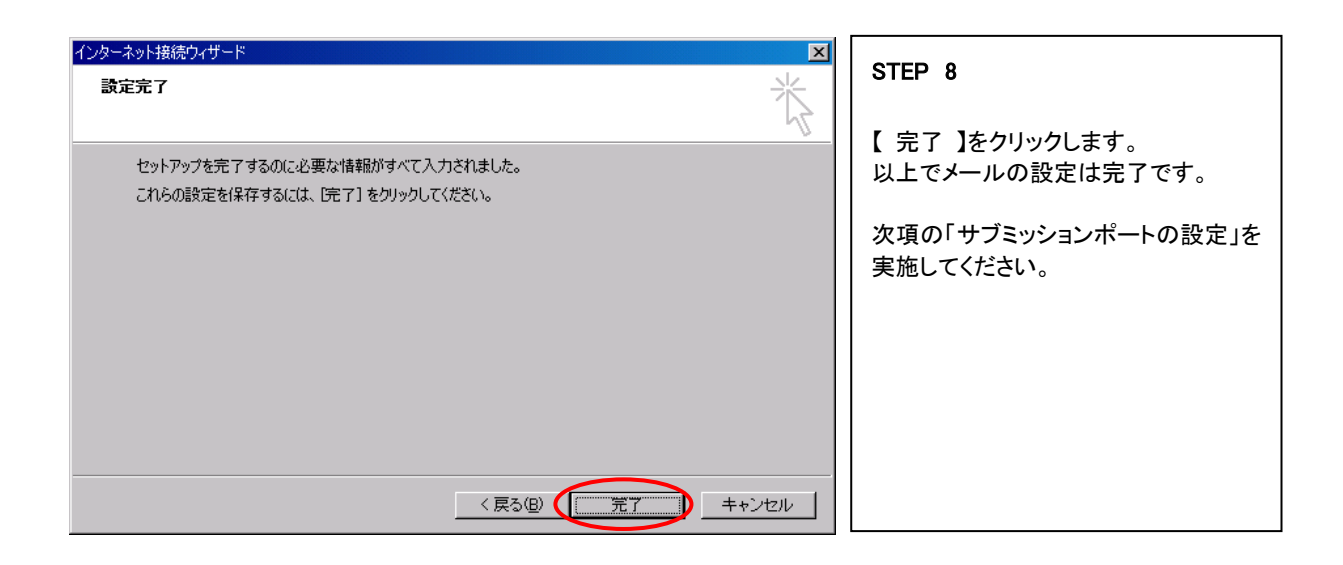

# サブミッションポート(port 587)の設定

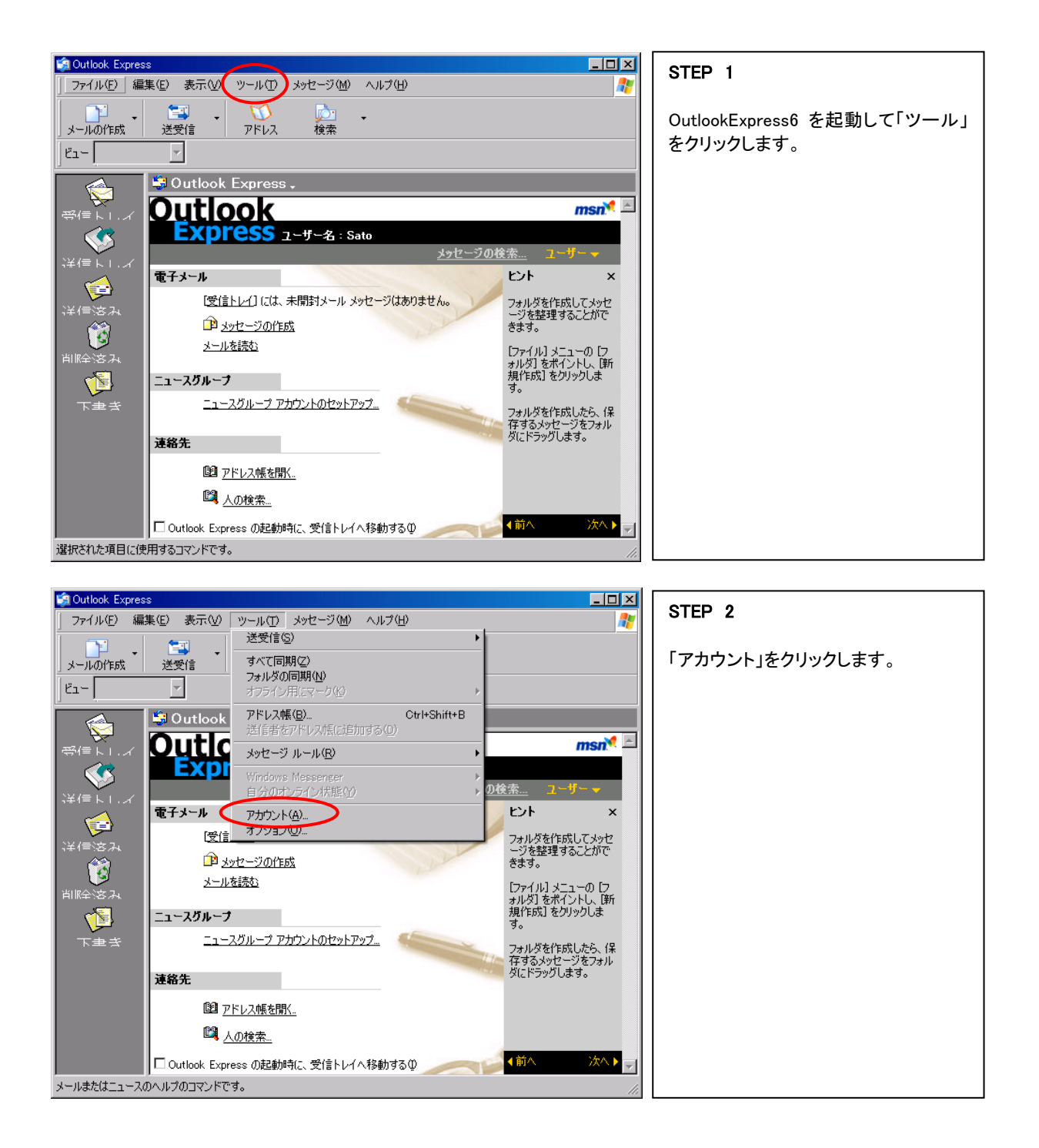

| インターネット アカウント |                  |                | ?×               |
|---------------|------------------|----------------|------------------|
| すべたメール        | ース   ディレクトリ サービス |                |                  |
| アカウント         | 種類               | 接続             | 削除( <u>R</u> )   |
| sa sa tanaka  | メール              | ローカル エリア ネットワー | プロパティ(P)         |
|               |                  |                | 既定(z設定(D)        |
|               |                  |                | <u>インポートロ</u>    |
|               |                  |                | <u>エクスポート(E)</u> |
|               |                  |                | 順番の設定(6)         |
|               |                  |                | 閉じる              |

#### STEP 3

「メール」のタブを選択し、作成したアカ ウントが選択された状態で【 プロパテ ィ 】をクリックします。

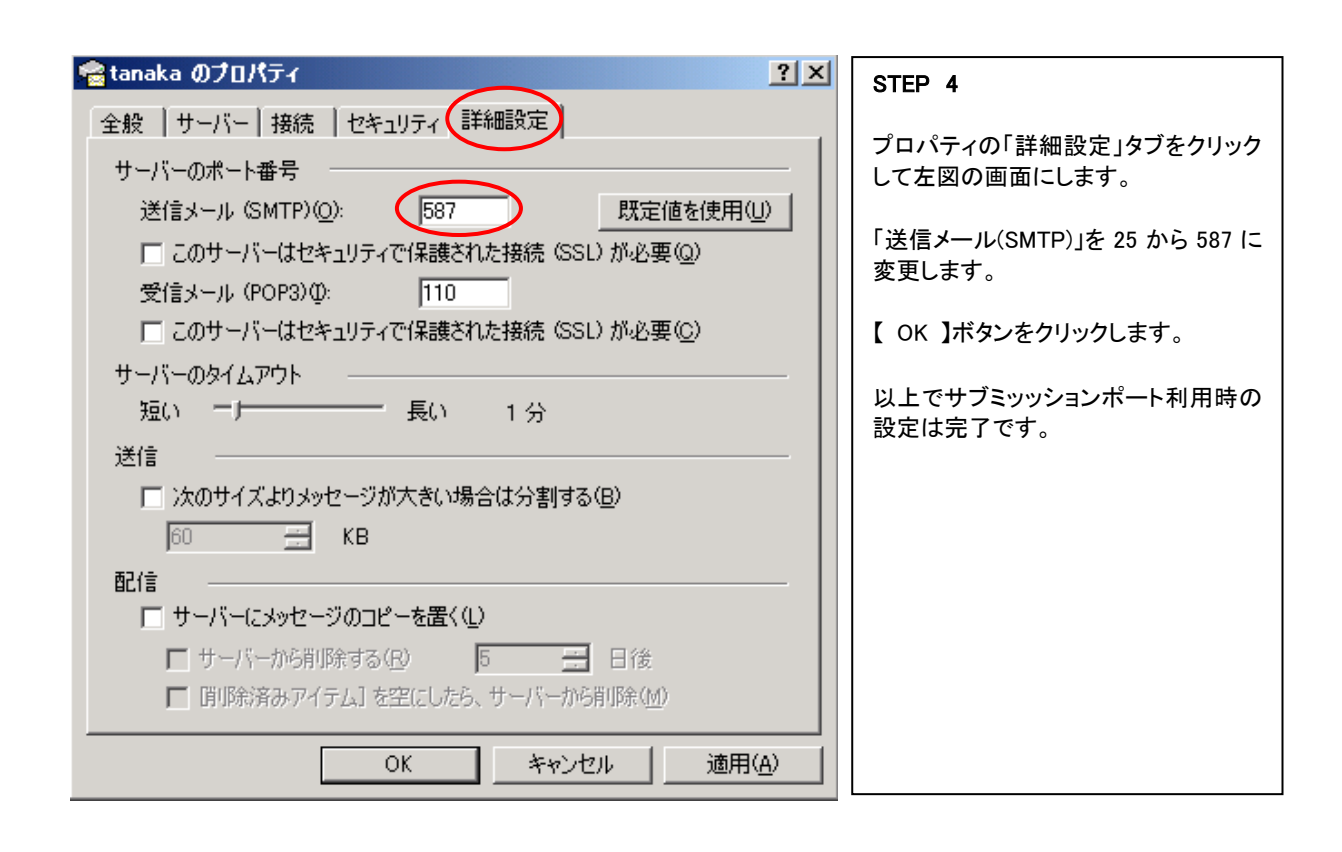

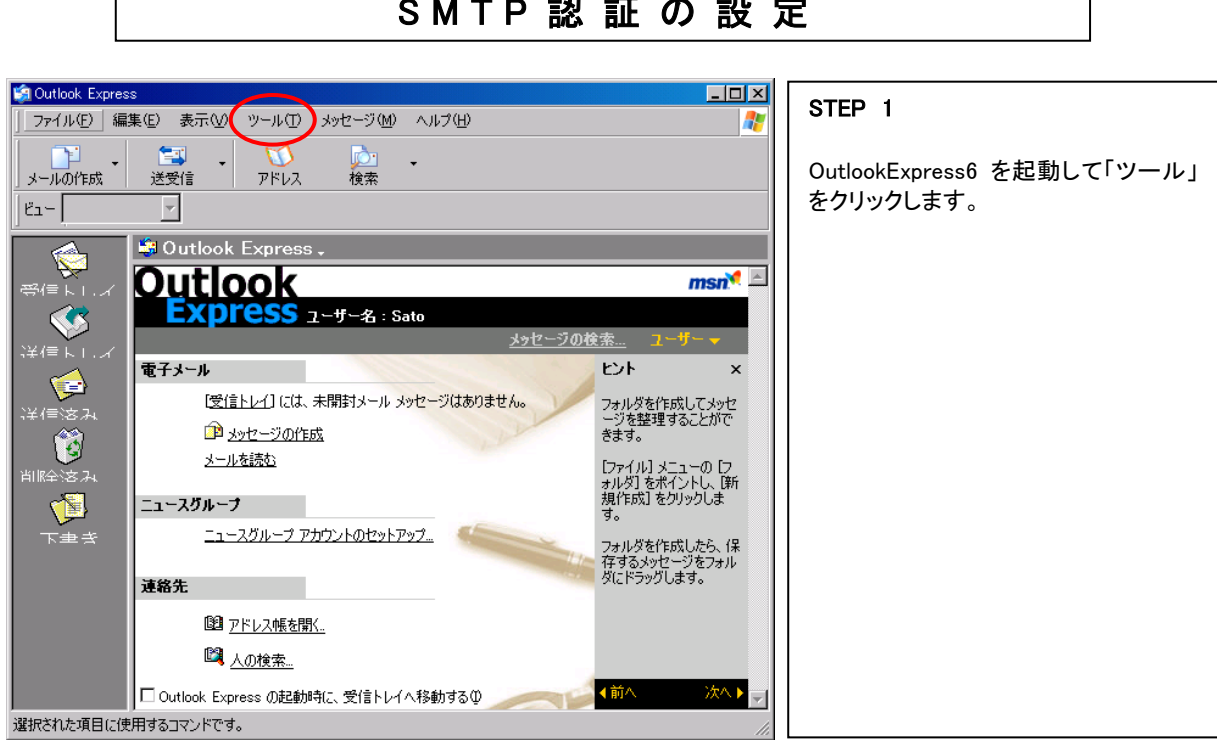

| 🕼 Outlook Express                                                                                                    | STED 2                                                    |
|----------------------------------------------------------------------------------------------------|-----------------------------------------------------------|
| 」 ファイル(E) 編集(E) 表示(V) ツール(T) メッセージ(M) ヘルプ(H)                                                                                                    |                                                           |
| メールの作成     送受信(S)     すべて同期(2)       ビュー     アカルダの同期(N)     オフライン用(Eマーク)(2)                                                                                                    | 「アカウント」をクリックします。                                          |
| 第4日 トローズ       第10 utlook       アドレス帳(2)<br>注信帯なアドレス帳(ご自加する(2))       Ctrl+Shift+B         ※4日 トローズ       ※オセージ ルール(2)       ※オセージ ルール(2)         ※オイ目 トローズ       ※オセージ ルール(2)       の住在         ※オイ目 トローズ       です ルール(2)       の住在         ※オイ目 トローズ       ※オイロ ション(2)       の住在         ※オイ目 トローズ       です パール(2)       の住在         ※オイロ ション(2)       オンコス(2)       の住在         ※オイロ ション(2)       オンコス(2)       アナル(3) とコーの         ※オージン(1)       ジョン(1)       ジョン(1)         ※ シャレージの(1)       ジョン(1)       ジョン(1)         ※ シャレージの(1)       ジョン(1)       ジョン(1)         ※ シャレージの(1)       ジョン(1)       ジョン(1)         ※ シャレージの(1)       ジョン(1)       ジョン(1)         ※ クリン(1)       ジョン(1)       ジョン(1)         ※ クリン(1)       ジョン(1)       ジョン(1)         ※ クリン(1)       ジョン(1)       ジョン(1)         ※ クリン(1)       ジョン(1)       ジョン(1)         ※ クリン(1)       ジョン(1)       ジョン(1)         ※ クリン(1)       ジョン(1)       ジョン(1)         ※ クリン(1)       ジョン(1)       ジョン(1)         ※ クリン(1)       ジョン(1)       ジョン(1)         ※ クリン(1)       ジョン(1)       ジョン(1) | ×<br>や<br>た<br>で<br>た<br>の<br>手<br>よ<br>、<br>(保<br>)<br>レ |
| □ Outlook Express の起動時に、受信トレイへ移動するΦ ● ● ● ● ● ● ● ● ● ● ● ● ● ● ● ● ● ● ●                                                                                                    |                                                           |
| A MACINET VIA ANAMATAL CAS                                                                                                    |                                                           |

# SMTP認証の設定

| インターネット アカウント | ース 】 ディレクトリ サービス 】        |                                        | <b>?×</b><br>追加(A) ▶                                                             | STEP 3                                                    |
|---------------|---------------------------|----------------------------------------|----------------------------------------------------------------------------------|-----------------------------------------------------------|
| アカウント<br>Gato | ▲<br>種類<br>メール(既定)<br>メール | 接続<br>ローカル エリア ネットワー<br>ローカル エリア ネットワー | 削除(P)           ブロパティ(P)           既定に設定(D)           インポートФ           エクスポート(E) | 「メール」のタブを選択し、作成したアカ<br>ウントが選択された状態で【 プロパテ<br>ィ 】をクリックします。 |
|               |                           |                                        | <br>閉じる                                                                          |                                                           |

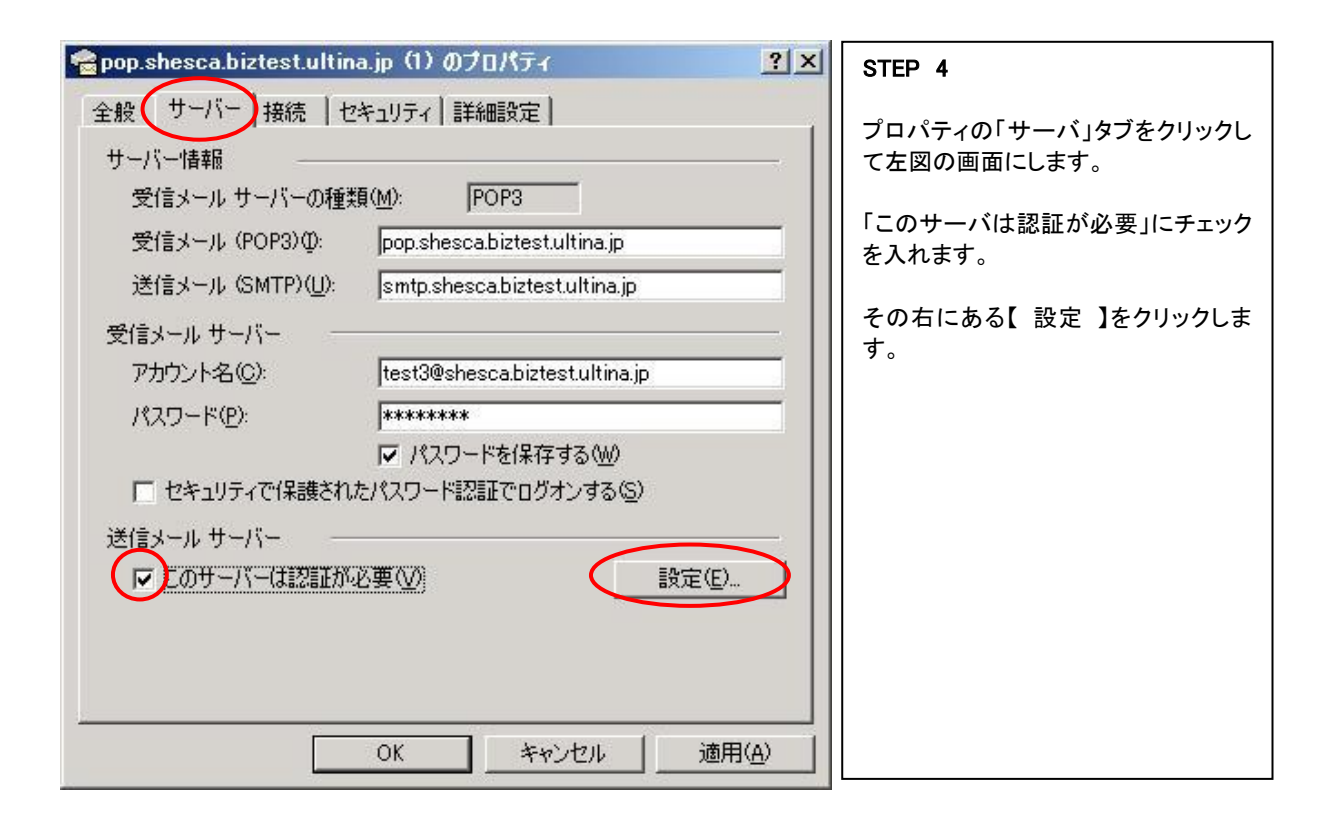

| 送信メール サーバー ? 🔀                                                      | STEP 5                                               |
|---------------------------------------------------------------------|------------------------------------------------------|
| ログオン情報                                                              | 「受信メールサーバーと同じ設定を使<br>用する」を選択し、【 OK 】ボタンをクリ<br>ックします。 |
| アカウント名(Q):<br>パスワード(P):<br>▼ パスワードを保存する(W)                          | 以上で SMTP 認証の場合の設定は完<br>了です。                          |
| <ul> <li>セキュリティで保護されたパスワード認証でログオンする(S)</li> <li>OK キャンセル</li> </ul> |                                                      |

既 存 ア カ ウ ン ト の 削 除 方 法

利用しなくなった既存アカウントを削除します。一度削除すると元に戻すことはできませんので、 ご注意ください。

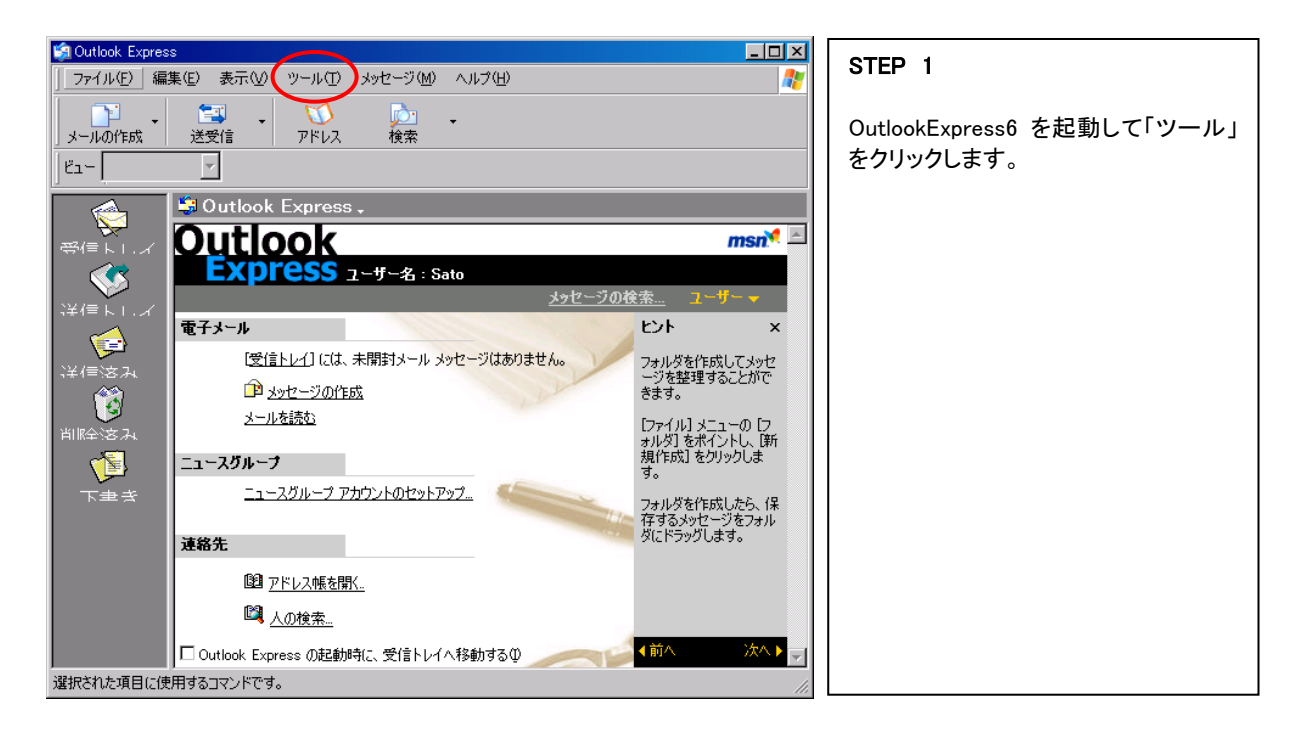

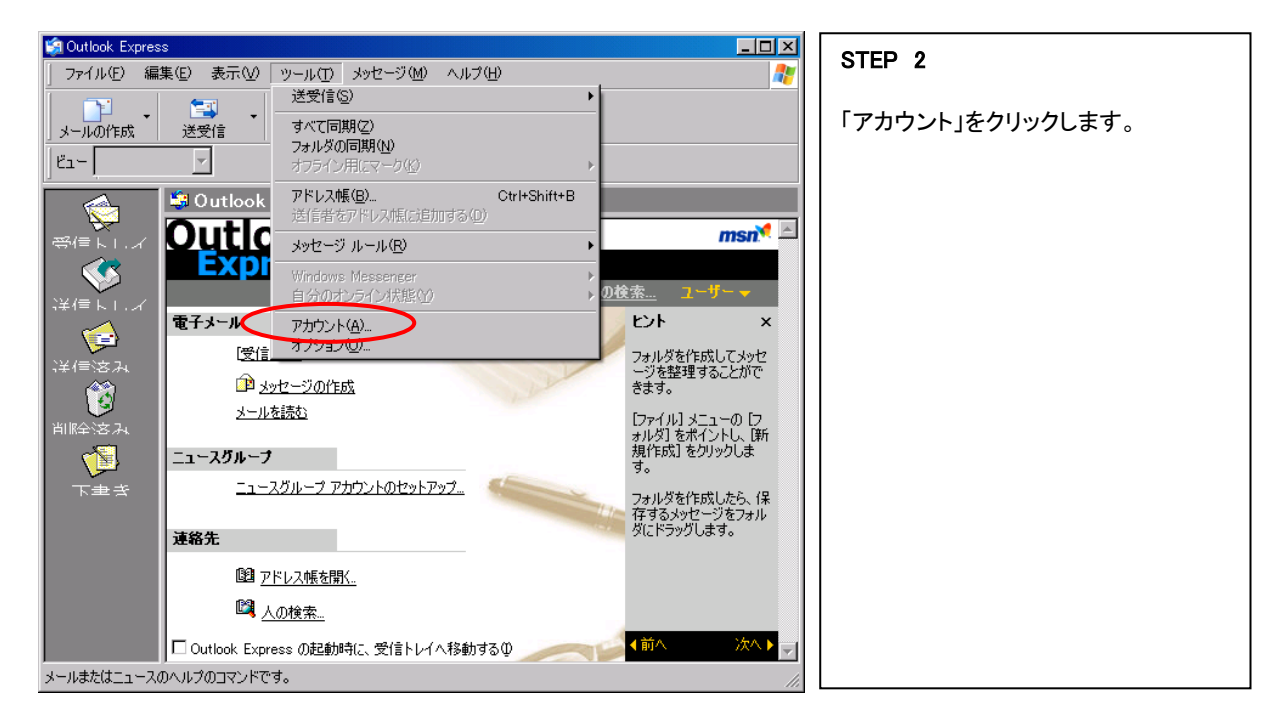

| インターネット アカウント                             | ース   ディレクトリ サービス                 |                                        | <u>?</u> ×<br>追加(A) ▶                                                               | STEP 3                                                  |
|-------------------------------------------|----------------------------------|----------------------------------------|-------------------------------------------------------------------------------------|---------------------------------------------------------|
| 75551<br>슈 <mark>영340</mark><br>오슈 tanaka | <del>種類</del><br>メール (既定)<br>メール | 接続<br>ローカル エリア ネットワー<br>ローカル エリア ネットワー | 育川除(E)       プロパティ(E)       既定(店設定(D))       インポートФ       エクスポート(E)       川师番の設定(S) | 「メール」のタブを選択し、削除したい<br>アカウントが選択された状態で【 削<br>除 】をクリックします。 |
|                                           |                                  |                                        | 閉じる                                                                                 |                                                         |

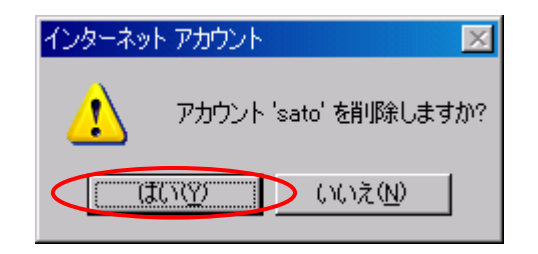

### STEP 4

「アカウント'〇〇'を削除しますか?」 と確認のウィンドウがでますので、 よろしければ「はい(Y)」をクリックしま す。

| ብンターネット アカウント                                                                      | <u>?×</u>                                                         | STEP 5                                              |
|------------------------------------------------------------------------------------|-------------------------------------------------------------------|-----------------------------------------------------|
| すべて メール   ニュース   ディレクトリ サービス  <br>アカウント 種類 接続<br>☆ tanaka メール (既定) ローカル エリア ネットワー… | 注意加(公) →<br>前時(空)<br>ブロ/5구(空)<br>既定(話航定(型)<br>インポートの<br>エクスポート(空) | 選択されたアカウントが削除されまし<br>た。「閉じる」をクリックして、ウィンドウ<br>を閉じます。 |
|                                                                                    | 1月日の設定(6)<br>開じる                                                  |                                                     |

# 2. horde(Web メールのご利用方法:電子メールの設定)

horde をご利用になる場合、次の点にご注意ください。

- フリーソフトとなり、本製品のサポートはいたしかねます。
- ・ SSLでのご利用はできませんのでご注意願います。
- お客様がウィルスチェックサービスをご利用の場合、horde で同ードメインのローカルユーザーにメールを送信する場合は、ウィルスチェック機能をご利用いただくことができませんのでご注意ください。
- ・ 送信フォルダ内のメールは horde からしか削除できません。
- 受信フォルダ内のメールは通常のメールソフトで受信をおこなうと、メールソフト
   内にダウンロードされるため、hordeの受信フォルダからなくなります。
- 予定表、アドレス帳等の利用においても契約容量を利用しますので、ご注意ください。

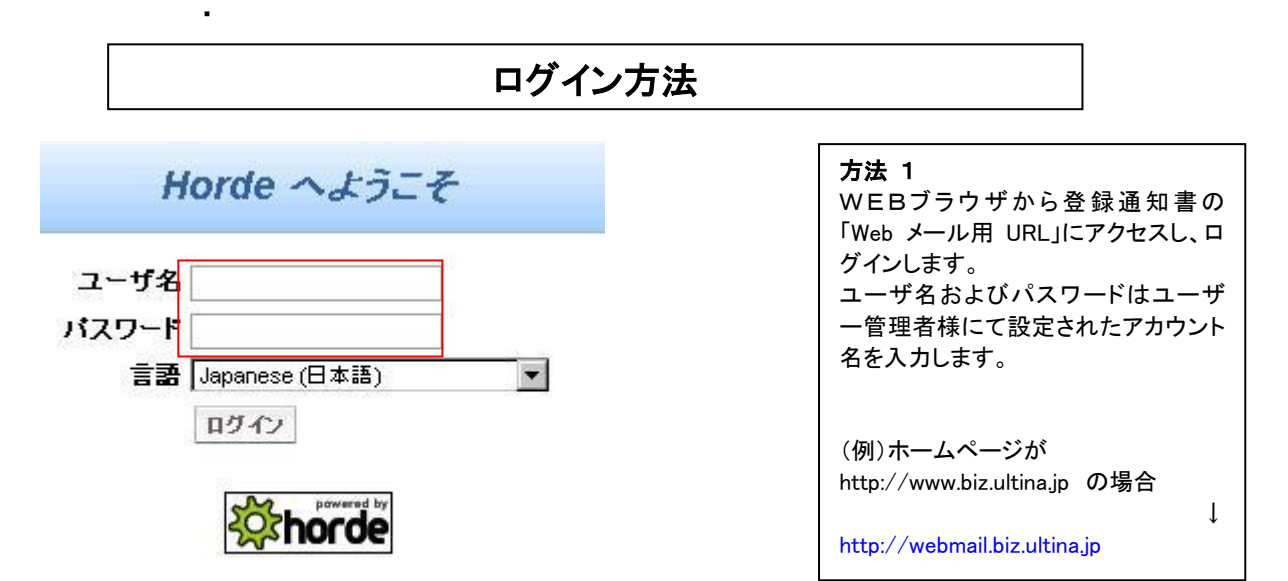

| 凹凹骨水 |
|------|
|------|

| W WEDDPLATSEN                           | Recx(I) 新規メール(N) フォルダ(E) 映画(S) メール系込(E) 電子メール フィルタ 十五高 アドレス様 オフジョン(D) ヘルフ ログアウト | 通常、使用する画面です。                                 |
|-----------------------------------------|---------------------------------------------------------------------------------|----------------------------------------------|
|                                         | ● BEOK ② マ 身合<br>このメールホックスにはメールはありません。                                          | 【左フレーム】<br>予定表、電子メール等の各種機能<br>一覧となります。       |
| 8- <b>% 1</b> 79≊∨<br>3- <b>€</b> ¤379⊧ |                                                                                 | 【上フレーム】<br>左フレームで各機能を選択した際<br>の、メニューが表示されます。 |

#### 上に「電子メール」に関するメニューが表示されます。

INBOX(I) 新規メール(N) フォルダ(E) 検索(S) メール取込(E) 電子メール フィルタ 予定表 アドレス帳 オブション(Q) ヘルブ ログアウト

#### **()INBOX**

受信メールを表示します。

## ②新規メール

新規メール。

#### ③フォルダ

フォルダの新規作成や削除等の操作をおこないます。

#### ④検索

様々な条件でメールの検索をおこないます。

# ⑤メール取込

利用しません。

## ⑥電子メール

利用しません。

#### ⑦フィルタ

受信メールに対するホワイトリストおよびブラックリストを編集をします。 また、フォルダ転送などのルール作成をおこないます。

#### ⑧予定表

予定表メニューに移動します。

⑨アドレス帳

アドレス帳メニューに移動します。

①オプション

メールに関する各種設定をおこないます。

## ⑪ヘルプ

hordeに関するヘルプとなります。※英語表記となります。

# ⑫ログアウト

Webmail をログアウトします。

# 初期設定

※必ずしも必要ではありませんが、Webメールを利用するにあたり使い勝手を向上させるために、設定をおこなうことをお勧めいたします。

### ・送信メールフォルダの作成

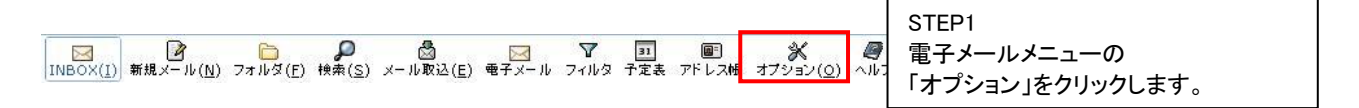

| <b>電子メール オブション</b><br>一般的オプション<br>個人皆報 |
|----------------------------------------|
| メールに表示されるあなたの名前、アドレス、署名を変更します。         |
| サーバとフォルダの皆報                            |
| メールサーバやフォルダの設定を変更します。                  |
| በ グインタスク                               |
| 電子メール にログオンしたときに実行する作業をカスタマイズします。      |

| 署名:                                                                                                    | STEP3<br>下のほうにある<br>「送信メールの控えを保存しますか?」<br>にチェックを入れ、送信控えフォルダ:<br>のリストより |
|----------------------------------------------------------------------------------------------------|------------------------------------------------------------------------|
| <ul> <li>■ 署名の前にはダッシュ(')を付けますか?</li> <li>■ 返信または転送する本文の前に署名を追加しますか?</li> <li>■ 送信メールの控えを保存しますか?</li> <li>送信控えフォルダ:</li> <li>▼フォルトを使用</li> </ul> |                                                                        |

## ・ゴミ箱フォルダの作成

| INBOX(I) 新規メール(N) フォルダ(E) 検索(S) メール取込(E) モチメール フィルタ | 回<br>一<br>予定表 アドレス糖 オブション( <u>0</u> ) ヘル | STEP1<br>電子メールメニューの<br>「オプション」をクリックします。 |
|-----------------------------------------------------|------------------------------------------|-----------------------------------------|
|                                                     |                                          |                                         |
| メッセージオプション                                          |                                          | STEP2                                   |
| メッセージ作成                                             |                                          | 電子メールメニューの                              |
| メールの送信をカスタマイズします。                                   |                                          | 「メールの削除と移動」をクリックしま                      |
| 返信/転送                                               |                                          | 9 。                                     |
| メールの返信や転送をカスタマイズします。                                |                                          |                                         |
| メッセージの下書き                                           |                                          |                                         |
| 下書きの扱いをカスタマイズします。                                   |                                          |                                         |
| メッセージ表示                                             |                                          |                                         |
| メッセージをどう表示するかを設定します。                                |                                          |                                         |

# メールの剤院と移動

メールを移動、削除した場合の処置に関する設定を指定してください。

#### 新老メール

新老メールを何時確認するか、新者メールを通知するかどうかを設定しま す。

#### メールの取り込み

他のサーバからメールを取得するための設定をします。

| STEP3<br>「メッセージの削除は、削除という印を<br>付けるのではなく、ゴミ箱フォルダに移<br>動しますか?」にチェックを入れます。<br>ゴミ箱フォルダのリストより<br>「ゴミ箱フォルダを新規作成」を選択し<br>ます。新しいフォルダ名を聞かれます<br>ので、"ゴミ箱"等を入力してください。 |
|----------------------------------------------------------------------------------------------------|
|                                                                                                    |

| □ メッセージを削除<br>SPAM あるいは無害                                 | 余、移動、コピーした<br>号と報告した後でメ                                                                                                    | -<br>後、メールボックスリス<br>ッセージをどうしますか ' | トロに戻りますか?<br>? 🙆 |
|-----------------------------------------------------------|----------------------------------------------------------------------------------------------------|-----------------------------------|------------------|
| 何もしない                                                     |                                                                                                    |                                   | *                |
|                                                           | 「opann」で表示                                                                                                    | 下しま 9 / 1 :                       |                  |
| ▼ メ <mark>ッセージの削<br/>つご箱フォルダ:<br/>なし<br/>▼ メニューバーに</mark> | 余は、削除という印 ■ ■  ■ ■ ■ ■ ■ ■ ■ ■ ■ ■ ■ ■ ■ ■ ■ ■ ■ ■ ■ ■ ■ ■ ■ ■ ■ ■ ■ ■ ■ ■ ■ ■ ■ ■ ■ ■ ■ ■ ■ ■ ■ ■ ■ ■ ■ ■ ■ ■ ■ ■ ■ ■ ■ ■ ■ ■ ■< | を付けるのではなく、ゴミ<br>記ますか?             | 離フォルダに移動しますか     |

14

# ・下書きフォルダの作成

| INBOX(I) 新規メール(N) フォルダ(E) 検索(S) メール取込(E) 電子メール フィルタ 子定表 アドレス帳                       | メ                                                                                         |
|-------------------------------------------------------------------------------------|-------------------------------------------------------------------------------------------|
| メッセージオプション<br>メッセージ作成<br>メールの送信をカスタマイズします。<br>返信/転送<br>メールの返信や転送をカスタマイズします。         | STEP2<br>電子メールメニューの<br>「メッセージの下書き」をクリックしま<br>す。                                           |
| メッセージ <b>の下書き</b><br>下書きの扱いをカスタマイズします。                                              |                                                                                           |
| <b>メッセージ表示</b><br>メッセージをどう表示するかを設定します。                                              |                                                                                           |
| メールの <b>剤除と移動</b><br>メールを移動、削除した場合の処置に関する設定を指定してくたさい。                               |                                                                                           |
| 教者メール                                                                               |                                                                                           |
| 新者メールを何時確認するか、新者メールを通知するかどうかを設定しま<br>す。                                             |                                                                                           |
| メールの取り込み                                                                            |                                                                                           |
| 他のサーバからメールを取得するための設定をします。                                                           |                                                                                           |
|                                                                                     |                                                                                           |
| メッセージの下書き<br>下書きフォルダ:<br>なし<br>▼<br>下書きの保存後、メール作成ウィンドウを閉じますか?<br>□ 下書きを未読として保存しますか? | STEP3<br>下書きフォルダのリストより、「下書きフ<br>ォルダを新規作成」を選択します。<br>新しいフォルダ名を聞かれますので、"<br>下書き"等を入力してください。 |

オプションを保存 変更を取り消す オプションに戻る

3. ユーザーコントロールパネル

# 3-1 ログイン方法

| Rarallels Plesk P                | anel 9.5                   | (1)ログイン                            |
|----------------------------------|----------------------------|------------------------------------|
| ビログインする<br>ログイン名を "ログイン"、に、パスワーク | -ドを "パスワード" フィールドに入力し、"ログイ | 開通通知書でお送りした URL にアクセ<br>スしログインします。 |
| ン"をクリックして下さい                     |                            |                                    |
| ログイン                             |                            | ログイン:メールアカウント名                     |
| バスワード                            |                            | (XXX@お客様ドメイン名)                     |
| インターフェース言語                       | 「デフォルト                     | パスワード:メールパスワード                     |
| パスワードを忘れましたか?                    | ログイン                       |                                    |

| גנטידטיד 👔                           | 権限                                             | 🔬 メールボックス 🛛 📝 転送             | メールグループ                 |
|--------------------------------------|------------------------------------------------|------------------------------|-------------------------|
| ブリーナ 🌾                               | ▲ 自動応答                                         | Webx-JU                      | 1                       |
|                                      |                                                |                              |                         |
|                                      | <b>風</b> わり                                    | メールボックス                      | 同オン                     |
| 情報<br>コントロールパネルアクセス<br>転送            | ■<br>■<br>オン<br>■<br>off                       | メールボックス<br>自動応答              | at2<br>Moff             |
| 情報<br>コントロールバネルアクセス<br>転送<br>メールグループ | ■ <u>3</u> 22<br>■ <u>Off</u><br>■ <u>3</u> 22 | メールボックス<br>自動応答<br>Spam フィルタ | 国<br>オン<br>のff<br>g Off |

| (2)ユーザー画面      |
|----------------|
| ユーザー画面が表示されます。 |
| ※次以降の説明にある以外の項 |
| 目は利用しません。      |
|                |

3-2 パスワードの変更方法

| プリファレンス                                                    |                                | (1)プリファレンス画面                     |
|------------------------------------------------------------|--------------------------------|----------------------------------|
| メールアカウントプロパティ<br>メールアカウント名 *                               | test1@shesca.biztest.ultina.jp | ー<br>ユーザ画面にて<br>「プリファレンス」を選択します。 |
| 古しいパスワード                                                   | *****                          | 新しいパスワードおよびパスワー                  |
| 新しいバスワード                                                   |                                | の確認に新しいパスワードを入                   |
| パスワードの確認                                                   |                                | してください。                          |
| コントロールバネルアクセス                                              |                                |                                  |
| ボタンラベルの長さ                                                  |                                |                                  |
| インターフェース言語                                                 | JAPANESE (Japan)               |                                  |
| インターフェーススキン                                                | Vista                          |                                  |
| 複数セッションを許可する                                               |                                |                                  |
| インターフェース画面が完全に表示され<br>るまで、ユーザがコントロールパネル上<br>での作業を行えないようにする | N                              |                                  |

17

#### (1) ユーザ画面 test1@shesca.biztest.ultina.jp ツール ユーザ画面にて「メールグループ」 メールグループ דרטידרוצ 💓 剩 メールボックス 権限 📝 転送 をクリックします。 Webx-ル ວິル–ว 📄 自動応答 情報 コントロールパネルアクセス メールボックス 12 Off Off 転送 自動応答 メールグループ アンチウイルス (なし) Spam フィルタ メールエイリアス なし (2) メールグループメンバの追加 メールグループメンバの追加 メールアドレス欄に転送先のメールア アドレス -ドレスを入力します。(外部アドレスも メールアドレス\* 可能です。) 複数ある場合は繰り返し入力します。 \* 必須フィールド 📀 メールグループ (3) 設定の反映 メールグループの画面に戻り、「スイッ

メール自動転送の設定方法

| :   | ~ν                           |
|-----|------------------------------|
| Lat | 🚴 新しいメンバの追加 🚺 スイッチオフ         |
| _   |                              |
| -   | 🔧 サーチ 🗐 検索のリセット              |
| ×   | 削除                           |
| 全   | . アドレス                       |
|     | アドレス ^                       |
| П   | XXX.vamada@tm.softbank.co.ip |

3-3

全1アドレス

チオン」をクリックしてください。

変わったことを確認します。

「スイッチオフ」およびメールグループ 前のマークが赤色から緑色に表示が

※この作業をおこなわないと設定が反 映されません!必ず実施してください。

| 3−4 メール自動応答の設案                                                                                                    | 定方法                                     |
|----------------------------------------------------------------------------------------------------|-----------------------------------------|
| test1@shesca.biztest.ultina.jp         シール         ジール         ジーノ         ジーノ         ジーク         ジーク | (1) ユーザ画面<br>ユーザ画面にて「自動応答」をクリック<br>します。 |
| ジール自動応答の         ジール         新しい自動応答の         通加         シール         自動応答なし                                                                                                    | (2)メール自動応答<br>「新しい自動応答の追加」をクリックしま<br>す。 |

| プリファレンスーーーー                                      | D.D.P.V                                 |                                                                |  |
|--------------------------------------------------|-----------------------------------------|----------------------------------------------------------------|--|
| 有効な自動応答                                          | r                                       |                                                                |  |
| 自動応答名 <mark>*</mark>                             | 長期休暇                                    |                                                                |  |
| 受信メールの転送先ア<br>ドレス                                | XXX.XXX                                 | @softbank.co.jp                                                |  |
| 状態                                               |                                         |                                                                |  |
| 指定ワード                                            | <ul> <li>常に返信します</li> </ul>             |                                                                |  |
|                                                  | e -件名中に-                                |                                                                |  |
|                                                  | で -本文中に-                                |                                                                |  |
| 返信の件名 *                                          | Re: <request_subject></request_subject> |                                                                |  |
| 返信<br>返信先アドレス                                    | Ĩ                                       |                                                                |  |
| メール送信時のフォー                                       | ④ 平文:                                   | テキス                                                            |  |
| र <b>्</b> र                                     | C HTML X-Jk                             |                                                                |  |
|                                                  | There are a second                      |                                                                |  |
| エンコード                                            | UTF-8                                   |                                                                |  |
| エンコード<br>返信テキスト                                  | UTF-8<br>4月1日~<br>休暇後に                  | ▼<br>5月1日まで休暇をいたたいております。<br>返答をさせていただきます。                      |  |
| エンコード<br>返信テキスト<br>制限<br>同一のアドレスへの返              | UTF-8<br>4月1日~~<br>休暇後に<br>1            | ▼<br>5月1日まで休暇をいたたいております。<br>返答をさせていただきます。                      |  |
| エンコード<br>返信テキスト<br>制限<br>司ーのアドレスへの返<br>信上限回数:*   | UTF-8<br>4月1日~~<br>休暇後に<br>1            | ・<br>5月1日まで休暇をいただいております。<br>返答をさせていただきます。                      |  |
| エンコード<br>返信テキスト<br>同一のアドレスへの返<br>信上限回数:*<br>保存-* | UTF-8<br>4月1日~~<br>休暇後に<br>1<br>100     | ▼<br>5月1日まで休暇をいただいております。<br>返答をさせていただきます。<br>回/日<br>一意なメールアドレス |  |

3) 自動応答画面 D自動応答名 本自動応答の名前を入れます。

②受信メールの転送先アドレス 自動応答中の転送先を設定します。※メール グループで対象のアドレスに転送設定されて いる場合、ここで指定しなくても転送されます。

3状態

自動応答する条件を指定します。 また返信時の件名を決めます。 デフォルトの<request\_subject>では、Re: <送 信者の件名>となります。

#### 4)返信

【送信先アドレス】 自動応答メールを受け取った方がそのメール に対し返信する際の、返信先アドレスを指定し ます。 特に指定がなければ設定は不要です。 【メール送信時のフォーマット】 平文テキスト、HTML メールのいづれかを選択 できます。 【エンコード】 自動応答メールのエンコードを指定できます。 【返信テキスト】 本文を記載します。

#### ⑤制限

【同ーアドレスへの返信上限回数】 自動応答設定期間で、同一アドレスからメール が来た場合の返信回数を決定します。 【保存】 メールサーバ負荷を減らすため、自動応答が 記憶する固有のアドレスの数を制限できます。 【新しい添付ファイル】 添付ファイルを指定します。

| ⊗メール自動応答          |          |
|-------------------|----------|
| ツール               | 🍟 添付ファイル |
| 🥄 サーチ 🗐 検索のリセッ    | ŀ        |
| <mark>洋</mark> 削除 |          |
| 全2自動応答            |          |
| □ <u>S</u> 名前 ▲   |          |
| □ ① 出張            |          |
| <b>「</b>          |          |

| (4)メール自動応答          |
|---------------------|
| 「スイッチオン」をクリックします。   |
| 各アイコンが緑色に変化します。     |
| ※自動応答をおこなう必要がある場    |
| 合に、スイッチオンとしてください。   |
| また、休暇等から戻られた場合は、    |
| 「スイッチオフ」をクリックし、自動応答 |
| 機能を無効としてください。       |
|                     |

| ッーノ                             | ν =                    |
|---------------------------------|------------------------|
|                                 | 新しい自動応答の<br>追加         |
|                                 | 🔍 サーチ 🗐 検索のリセット        |
|                                 |                        |
| 💥 削除                            | t.                     |
| ※削除<br>全2自                      | *<br>動応答               |
| ¥ 削隊<br>全2自<br>□ S              | *<br>動応答<br>名前 ^       |
| ¥削隊<br>全2自<br>□ S<br>□ <u>0</u> | ≹<br>動応答<br>名前 ▲<br>出張 |

| (5)メール自動応答         |
|--------------------|
| 用途に応じて複数の自動応答ルール   |
| を作成した場合は、利用するルール以  |
| 外のアイコンをクリックし無効にしてく |
| ださい。               |
|                    |